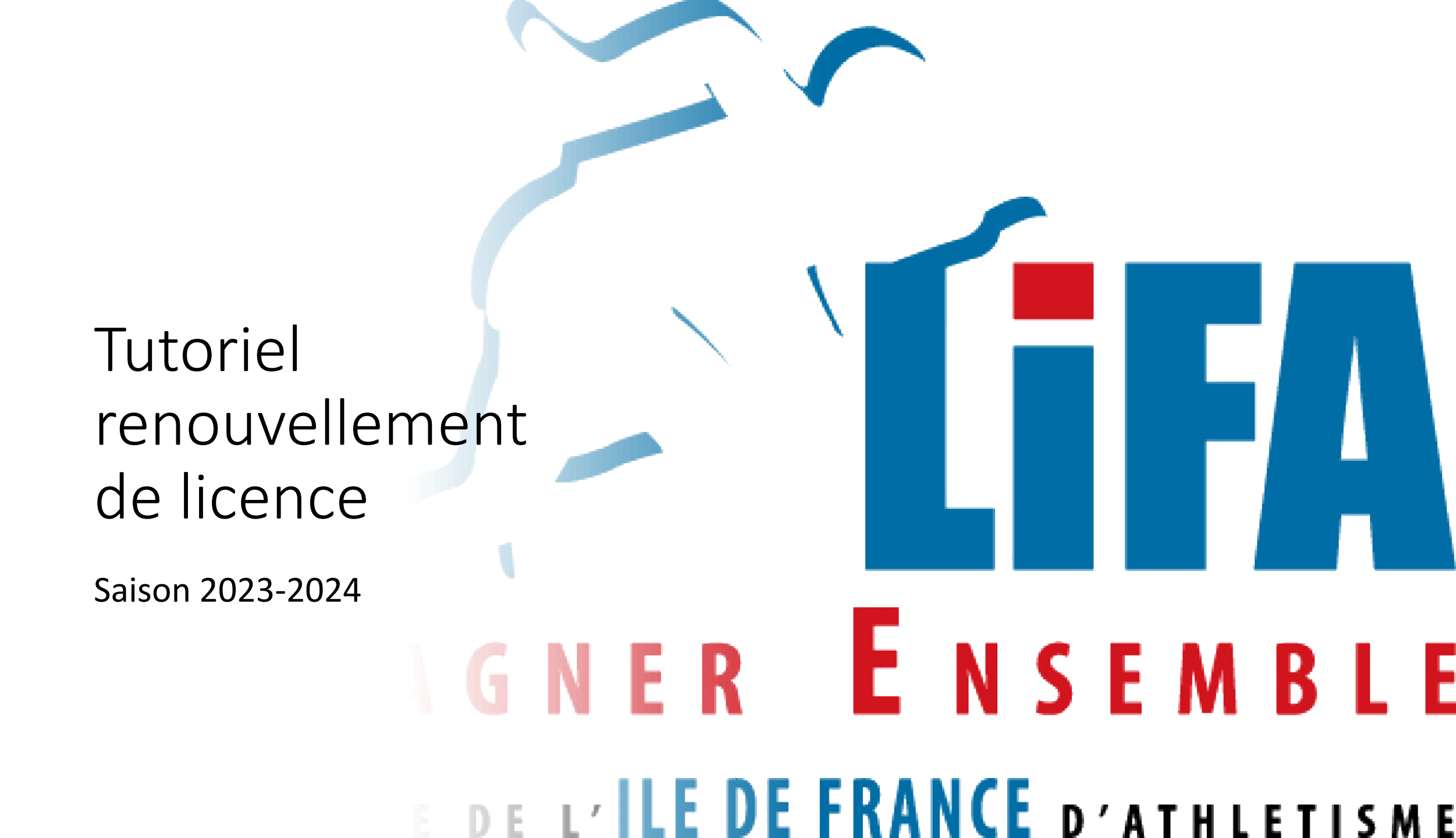

1) Ouvrez votre navigateur internet et dans la barre de recherche, tapez « athle.fr »

Vous arrivez sur cette page, glissez votre souris en haut à droite sur « Mes Accès » puis « Espace du licencié »

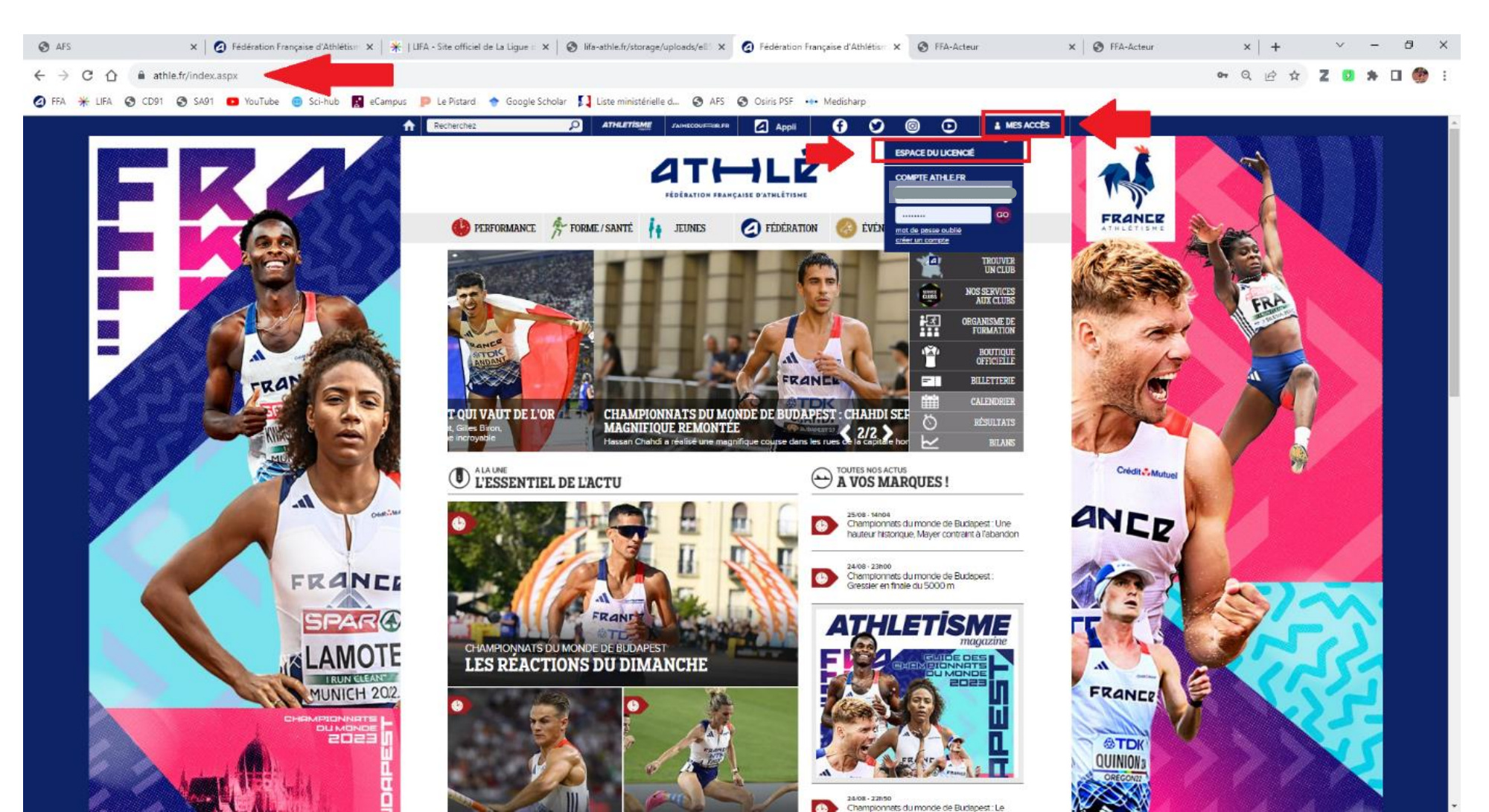

2) Dans votre « espace licencié », renseignez votre code d'accès (n° de licence) et votre mot de passe (si vous ne l'avez pas, cliquez sur « mot de passe oublié ») puis cliquez sur « Valider »

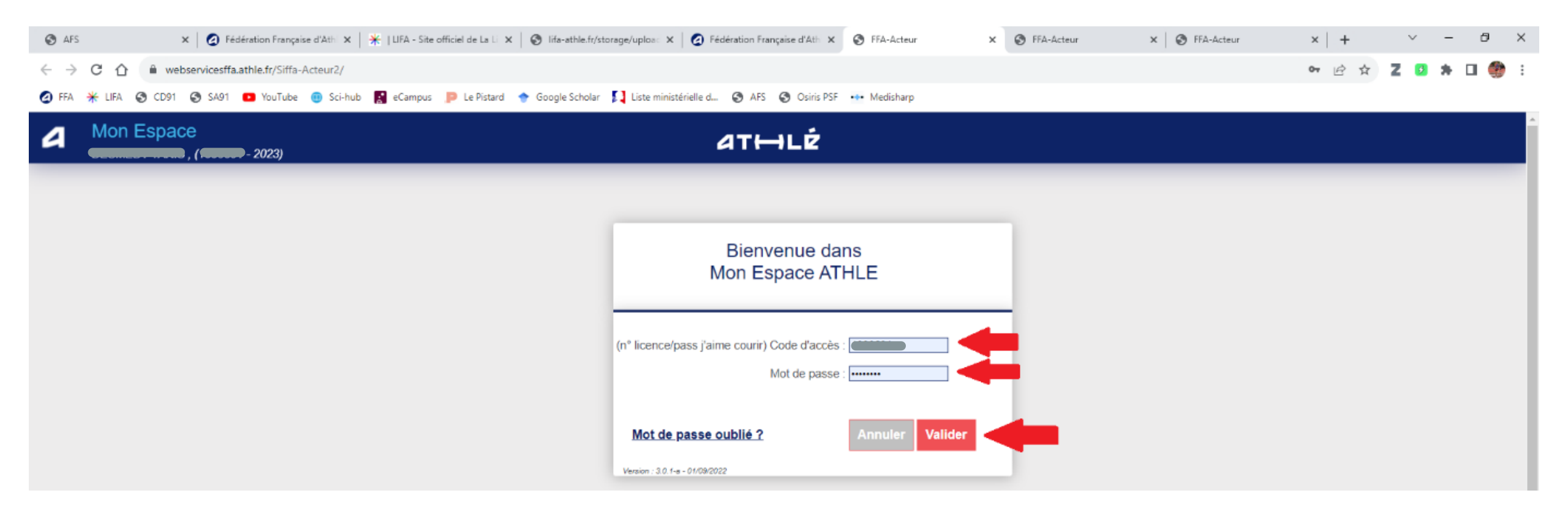

3) Une fois sur votre espace personnel, cliquez sur l'encadré « Renouvellement Licence 2023-2024 »

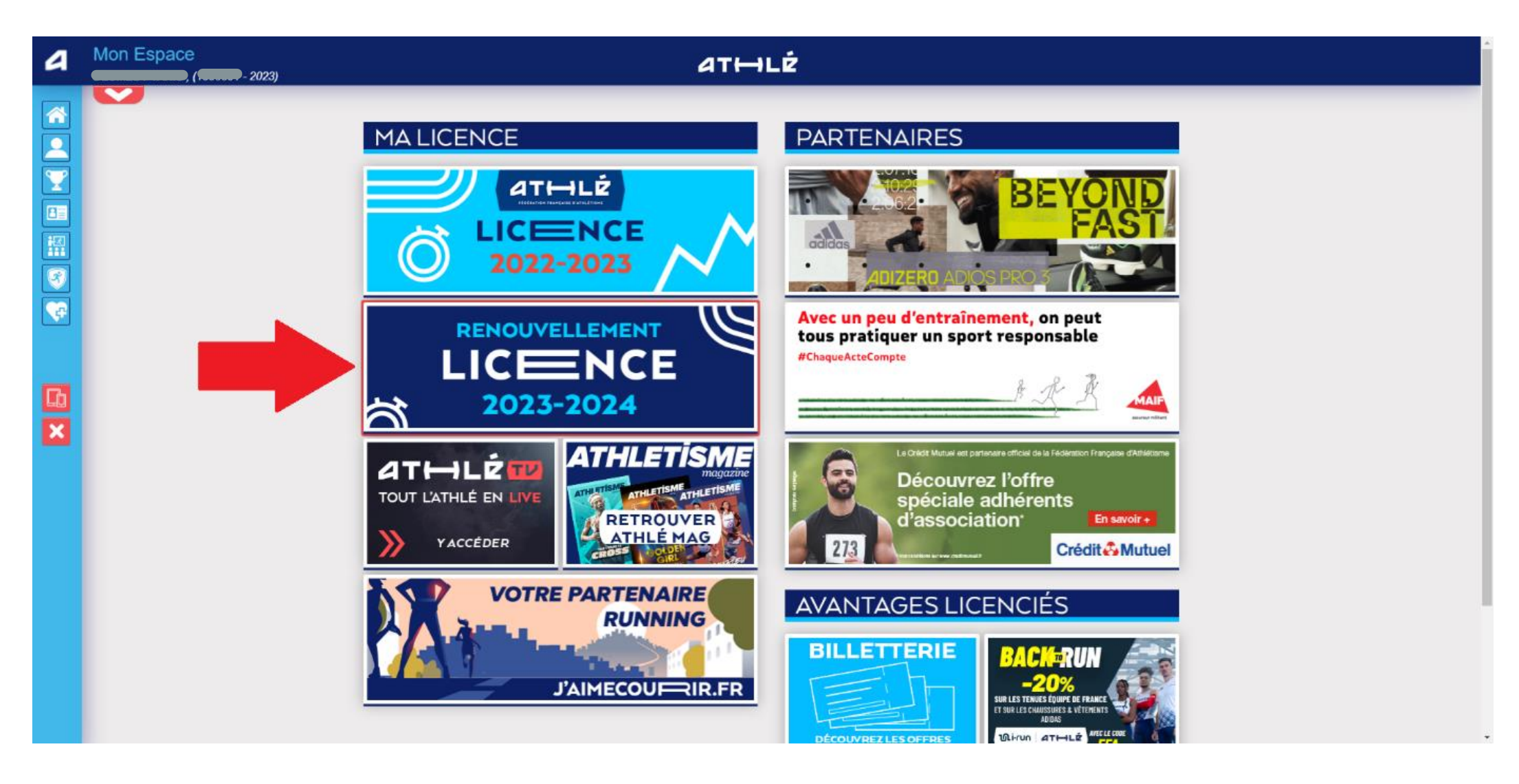

4) Vous arrivez à la 1<sup>ère</sup> étape de la procédure de renouvellement de votre licence.
 Cliquez sur « Modifier »

| 4        | Mon Espace | - 2023)                                                                                                    |              |                                        | athlé                                       |                                 |                        |  |  |  |
|----------|------------|----------------------------------------------------------------------------------------------------|--------------|----------------------------------------|---------------------------------------------|---------------------------------|------------------------|--|--|--|
|          |            | Menu                                                                                                    | u LICENCE    |                                        |                                             |                                 |                        |  |  |  |
|          |            | 1/5                                                                                                    | Avant propos | Identité                               | Assurance & Code Ethique                    | Mes préférences                 | Questionnaire de Santé |  |  |  |
|          |            | Avant pro                                                                                                    | opos         |                                        |                                             |                                 |                        |  |  |  |
|          |            |                                                                                                    |              |                                        | LA SAISON                                   |                                 |                        |  |  |  |
| 3        |            | Vous allez remplir ce formulaire pour la saison 2024 (licence valide du 01/09/2023 au 31/08/2024)                                                   |              |                                        |                                             |                                 |                        |  |  |  |
| <b>F</b> |            | Si vous souhaitez encore prendre une licence cette saison, merci de vous rapprocher directement de votre club<br>et de ne pas saisir ce formulaire. |              |                                        |                                             |                                 |                        |  |  |  |
|          |            |                                                                                                    |              |                                        | LE CLUB                                     |                                 |                        |  |  |  |
|          |            |                                                                                                    |              | Le choix de votre pro                  | chain club <b>(ce choix n'est pas défi</b>  | nitif et pourra être modifié)   |                        |  |  |  |
|          |            | Je souhaite <u>rester</u> dans mon club.                                                                                                    |              |                                        |                                             |                                 |                        |  |  |  |
|          |            |                                                                                                    |              | <sup></sup> ∪ Je souhaite <u>chang</u> | <u>ger</u> de club pour ma prochaine licenc | e OU je n'ai pas encore décidé. |                        |  |  |  |
|          |            |                                                                                                    |              |                                        |                                             |                                 |                        |  |  |  |
|          |            |                                                                                                    |              |                                        | Se Modifier                                 |                                 |                        |  |  |  |
|          |            |                                                                                                    |              |                                        | Modifie                                     |                                 |                        |  |  |  |

5) Vous devez ensuite cocher une des cases selon votre situation puis cliquer sur « Valider »

| 4        | Mon Espace | - 2023)                                                                                                    |                                                                              | at⊷lé                                                                                                    |                                                                    |                        |  |  |  |  |
|----------|------------|----------------------------------------------------------------------------------------------------|------------------------------------------------------------------------------|----------------------------------------------------------------------------------------------------|--------------------------------------------------------------------|------------------------|--|--|--|--|
|          |            | Menu LICENCE                                                                                                    |                                                                              |                                                                                                    |                                                                    |                        |  |  |  |  |
|          |            | 1/5 Avant propos                                                                                                    | Identité                                                                     | Assurance & Code Ethique                                                                                                    | Mes préférences                                                    | Questionnaire de Santé |  |  |  |  |
|          |            | Avant propos                                                                                                    |                                                                              |                                                                                                    |                                                                    |                        |  |  |  |  |
| *æ       |            |                                                                                                    |                                                                              | LA SAISON                                                                                                    |                                                                    |                        |  |  |  |  |
| 3        |            |                                                                                                    | Vous allez remplir ce                                                        | o formulaire pour la saison 2024 (lice                                                                                           | nce valide du 01/09/2023 au 31/0                                   | 8/2024)                |  |  |  |  |
| <b>F</b> |            | Si vous souhaitez encore prendre une licence cette saison, merci de vous rapprocher directement de votre club<br>et de ne pas saisir ce formulaire. |                                                                              |                                                                                                    |                                                                    |                        |  |  |  |  |
| ×        |            |                                                                                                    | Le choix de votre pro<br>Je souhaite <u>reste</u><br>Je souhaite <u>chan</u> | LE CLUB<br>ochain club <b>(ce choix n'est pas défi</b><br><u>r</u> dans mon club.<br><u>ger</u> de club pour ma prochaine licenc | initif et pourra être modifié)<br>ce OU je n'ai pas encore décidé. |                        |  |  |  |  |
|          |            |                                                                                                    |                                                                              | X Annuler 🗸 V                                                                                                    | Valider                                                            |                        |  |  |  |  |

6) Si besoin, modifiez ou complétez vos données personnelles puis cliquez sur « Valider » puis sur « Suivant »

| 4        | Mon Espace | - 2023)                                                                                                    |  |
|----------|------------|----------------------------------------------------------------------------------------------------|--|
|          |            | Identité  ETAT CIVIL  ETAT CIVIL  Prénom Prénom Date de naissance :  Sexe : Homme Nationalité : FRANCE  Nom de Naissance :  Pays de Naissance :  FRANCE  Ville de Naissance :  Saisir code postal ou nom de votre ville de naissance dans l'outil de recherche ci dessous. |  |
| <b>1</b> |            | Rechercher   Ies champs grisés ne sont pas modifiables Pour toute demande de modification veuillez vous rapprocher de votre club. COORDONNEES eMail :                                                                                                    |  |
|          |            | Téléphone fixe :                                                                                                    |  |
|          |            | X Annuler Valider                                                                                                    |  |

7) A l'étape suivante, vous devez cocher les cases de validation des conditions d'assurance et de déontologie de la FFA

| а | Mon Espace | 2023)                                                                                                    |                   |                              | athlé                           |                                       |                        |  |  |
|---|------------|----------------------------------------------------------------------------------------------------|-------------------|------------------------------|---------------------------------|---------------------------------------|------------------------|--|--|
|   |            | Men                                                                                                    | u LICENCE         |                              |                                 |                                       |                        |  |  |
|   |            | 3/5                                                                                                    | Avant propos      | Identité                     | Assurance & Code Ethique        | Mes préférences                       | Questionnaire de Santé |  |  |
|   |            | Assuran                                                                                                    | ce & Code Ethique |                              |                                 |                                       |                        |  |  |
|   |            |                                                                                                    |                   |                              | L'ASSURANCE                     |                                       |                        |  |  |
|   |            |                                                                                                    |                   | Notice Responsabilité Civile | <u>e 2023-2024</u>              | Notice Individuelle Accident et Assis | tance 2024             |  |  |
|   |            | Je déclare avoir pris connaissance des conditions d'assurance de la FFA                                                                                       |                   |                              |                                 |                                       |                        |  |  |
|   |            | Si je suis déjà assuré par un assureur autre que celui la FFA, je déclare tout de même<br>avoir pris connaissance des conditions d'assurance qu'elle propose. |                   |                              |                                 |                                       |                        |  |  |
| × |            | Je déclare ne pas vouloir prendre l'Individuel Accident (option de base) que propose la FFA                                                                   |                   |                              |                                 |                                       |                        |  |  |
|   |            |                                                                                                    | -                 |                              | L'ETHIQUE                       |                                       |                        |  |  |
|   |            |                                                                                                    |                   |                              | Code d'Ethique et de Déc        | ntologie                              |                        |  |  |
|   |            | ✓ Je déclare avoir pris connaissance du Code d'Ethique et de Déontologie de la FFA                                                                            |                   |                              |                                 |                                       |                        |  |  |
|   |            |                                                                                                    |                   | Merci d'informer la FF.      | A que vous avez pris connaissar | ce du Code d'Ethique et de Déo        | ntologie               |  |  |
|   |            |                                                                                                    |                   |                              |                                 |                                       |                        |  |  |
|   |            |                                                                                                    |                   |                              | 🔀 Annuler 🗸 🗸                   | alider                                |                        |  |  |

8) A l'avant dernière étape, vous devez renseigner votre discipline principale et si vous souhaitez recevoir des informations de la FFA ou de ses partenaires

| N | Ion Espace | 2023)   |                     |                                  | athlé                                  |                                    |                               |  |
|---|------------|---------|---------------------|----------------------------------|----------------------------------------|------------------------------------|-------------------------------|--|
|   |            | Mer     | u LICENCE           |                                  |                                        |                                    |                               |  |
| 2 |            | 4/5     | Avant propos        | ldentité                         | Assurance & Code Ethique               | Mes préférences                    | Questionnaire de Santé        |  |
|   |            | Mes pré | férences            |                                  |                                        |                                    |                               |  |
|   |            |         | _                   |                                  | COMMUNICATION F                        | FA                                 |                               |  |
|   |            |         |                     | J'accepte de recevoir les inforn | nations officielles de la FFA pour pro | ofiter pleinement de mon sport.    |                               |  |
|   |            |         |                     | J'accepte de recevoir les avant  | ages licenciés des partenaires séle    | ctionnés par la FFA.               |                               |  |
|   |            |         |                     | Vos préférences pourront être    | ajustées à tout moment en cliquan      | t sur « se désinscrire » en bas de | nos e-mailings.               |  |
|   |            |         |                     |                                  | MA PRATIQUE                            |                                    |                               |  |
|   |            |         | Pratique principale | : Demi-fond                      | · •                                    |                                    |                               |  |
|   |            |         |                     | Cross-country                    | Condition physique                     | e / Athlé'fit                      | Course sur route              |  |
|   |            |         | Pratique secondaire | : Demi-fond<br>Marche Athlétique | Epreuves combiné                       | es                                 | □ Lancers<br>□ Sprint / Haies |  |
|   |            |         |                     | Sauts                            | □ Trail & Montagne                     |                                    |                               |  |
|   |            |         |                     |                                  |                                        |                                    |                               |  |
|   |            | _       |                     |                                  | 🛛 🕅 Annuler 🗸 V                        | alider                             |                               |  |
|   |            |         |                     |                                  |                                        |                                    |                               |  |

9) C'est la dernière étape. Vous devez ici répondre au questionnaire de santé puis valider.

Si cela est déjà fait préalablement, vous devez simplement valider l'étape pour terminer votre demande de renouvellement de licence. Il vous reste cependant à régler les frais d'adhésion auprès du club.

| 4 | Mon Espace | - 2023)                                                                                                    |                 |          | athlé                    |                 |                        |  |
|---|------------|----------------------------------------------------------------------------------------------------|-----------------|----------|--------------------------|-----------------|------------------------|--|
|   |            | Mer                                                                                                    |                 |          |                          |                 |                        |  |
|   |            | 5/5                                                                                                    | Avant propos    | Identité | Assurance & Code Ethique | Mes préférences | Questionnaire de Santé |  |
|   |            | Question                                                                                                    | nnaire de Santé |          | ·                        |                 |                        |  |
|   |            | Dernière étape de votre formulaire de renouvellement.<br>Vous allez vous rendre sur la page du <i>questionnaire de santé</i> pour finaliser votre renouvellement |                 |          |                          |                 |                        |  |
|   |            | Questionnaire (Saison 2024)                                                                                                    |                 |          |                          |                 |                        |  |
|   |            |                                                                                                    |                 |          |                          |                 |                        |  |
|   |            |                                                                                                    |                 |          |                          |                 |                        |  |
| × |            |                                                                                                    |                 |          |                          |                 |                        |  |

10) Une fois toutes les étapes terminées, cet écran apparaît.

Votre club pourra valider le renouvellement de votre licence à partir du 1<sup>er</sup> septembre 2023, dès lors que vous aurez régler les frais d'adhésion.

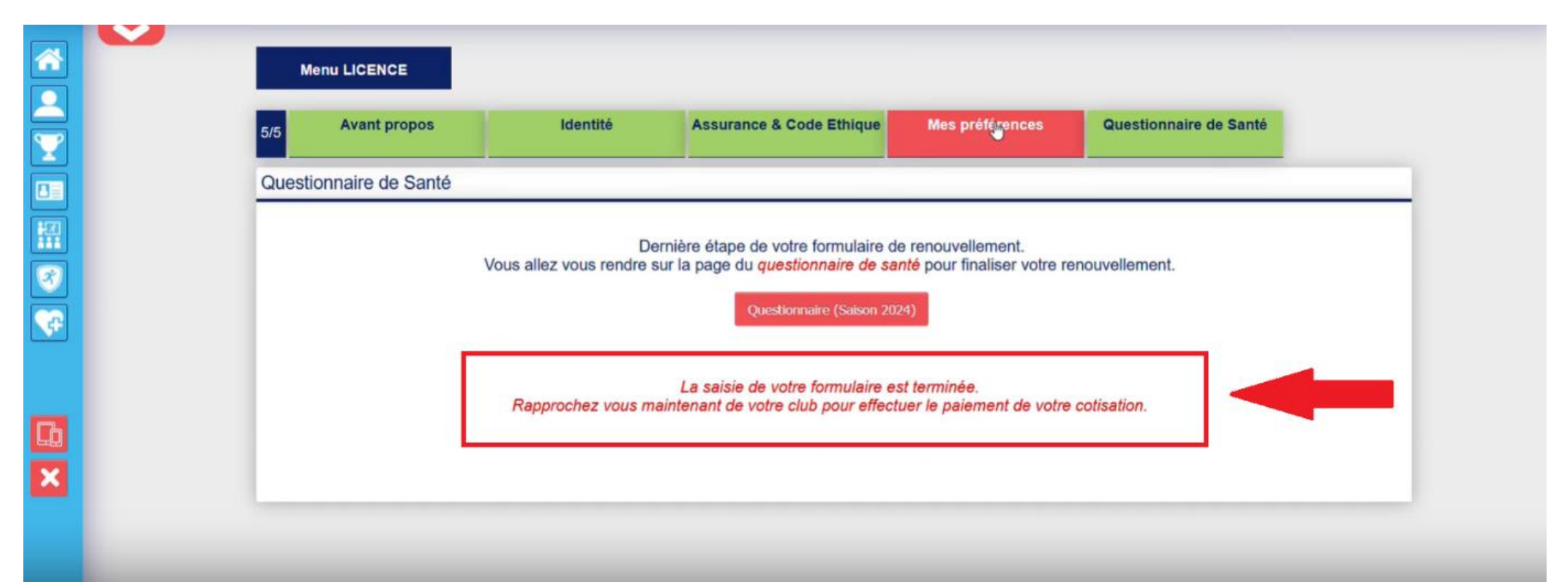